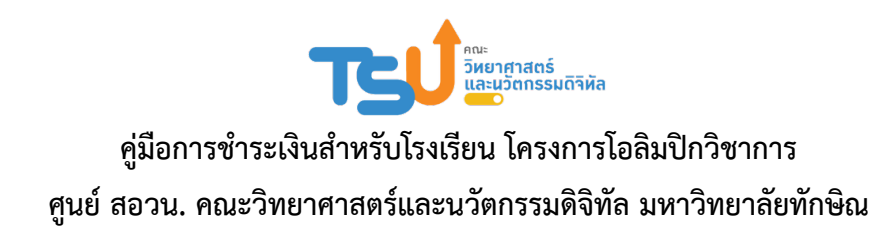

 เข้าสู่เว็บไซต์ ศูนย์ สอวน. คณะวิทยาศาสตร์และนวัตกรรมดิจิทัล มหาวิทยาลัยทักษิณ โดยการระบุ URL เป็น https://posn.scidi.tsu.ac.th โดยโปรแกรม Web browser คลิกเมนู "สำหรับโรงเรียน" ดังภาพที่ 1

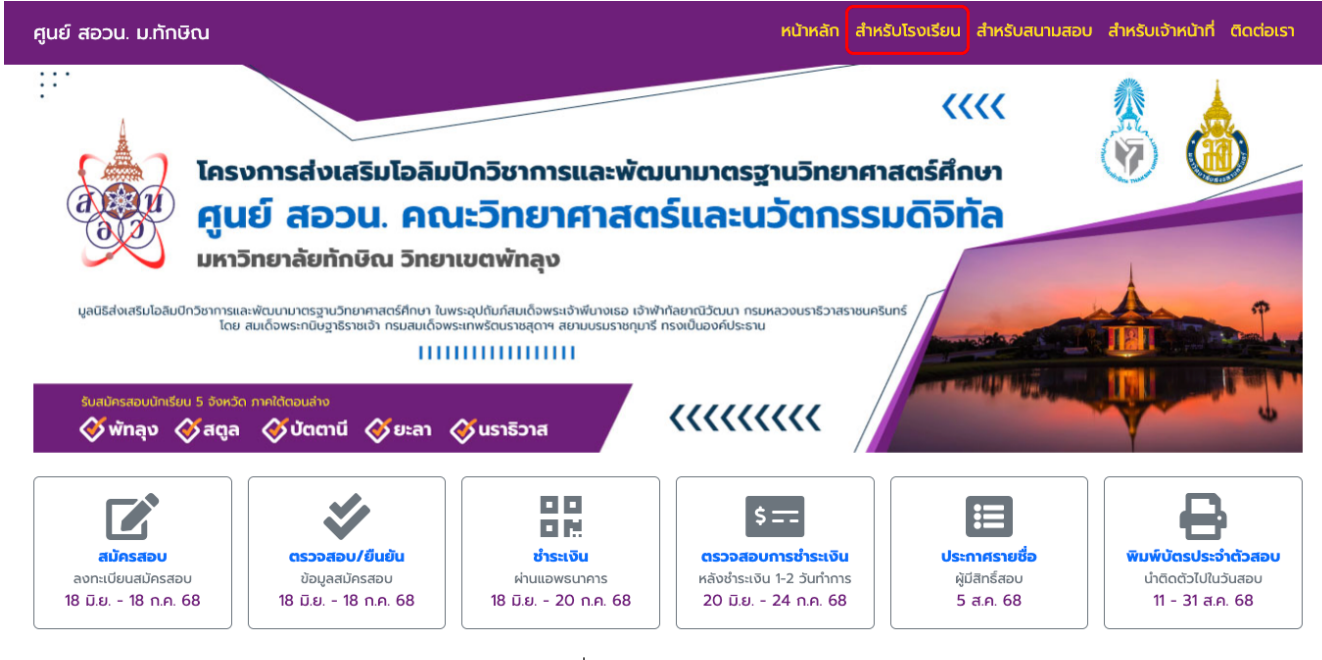

ภาพที่ 1 หน้าแรกของเว็บไซต์

 หน้าสำหรับโรงเรียน กรณีใช้งานครั้งแรก คลิกปุ่ม "ลงทะเบียนสำหรับครูผู้ดูแลการชำระเงินของนักเรียน" การใช้งาน ครั้งถัดไป ให้กรอก E-mail และ Password ที่ได้ลงทะเบียนไว้ ดังภาพที่ 2

| สำหรับโรงเรียน |                                                 |
|----------------|-------------------------------------------------|
|                | ลงทะเบียนสำหรับครูผู้ดูแลการชำระเงินของนักเรียน |
| E-Mail         |                                                 |
| Password       |                                                 |
|                | Remember Me                                     |
|                | เข้าสู่ระบบ ลืมรหัสผ่าน                         |

ภาพที่ 2 หน้าสำหรับโรงเรียน

 กรณีใช้งานครั้งแรก หลังจากคลิกปุ่ม "ลงทะเบียนสำหรับครูผู้ดูแลการชำระเงินของนักเรียน" แล้วก็จะแสดงหน้าให้ กรอกข้อมูลลงทะเบียนเพื่อเข้าใช้ระบบ ดังภาพที่ 3

| ศูนย์ สอวน. ม.ทักษิณ                                         |                                   |         | หน้าหลัก สำหรับโรงเรียน สำหรับสนามสอบ สำหรับเจ้าหน้าที่ ติดต่อเรา |
|--------------------------------------------------------------|-----------------------------------|---------|-------------------------------------------------------------------|
| ลงทะเบียนสำหรับครูผู้ดูแลการช่                               | าระเงินของนักเรียน                |         |                                                                   |
| <ol> <li>ข้อมูลเบื้องต้นของครู</li> <li>คำนำหน้า*</li> </ol> | เลือก 🗸                           |         |                                                                   |
| ชื่อ*                                                        |                                   | มสกุล*  |                                                                   |
| เลขประจำตัวประชาชน*                                          |                                   |         | พิมม์ติดกันไม่ต้องมีขีด                                           |
| ศาสนา*                                                       | เลือก 🗸                           |         |                                                                   |
| ที่อยู่*                                                     |                                   |         |                                                                   |
| ຈັงหວັດ*                                                     | เลือกจังหวัด 🗸                    |         |                                                                   |
| ວຳເກວ*                                                       | กรุณาเลือกจังหวัดก่อน 🗸           |         |                                                                   |
| ຕຳບล*                                                        | กรุณาเลือกอำเภอก่อน 🗸             |         |                                                                   |
| โทรศัพท์*                                                    |                                   |         |                                                                   |
| 2. ข้อมูลโรงเรียน                                            |                                   |         |                                                                   |
| จังหวัด*                                                     | เลือกจังหวัด 🗸                    |         |                                                                   |
| ວຳເກວ*                                                       | กรุณาเลือกจังหวัดก่อน 🗸           |         |                                                                   |
| โรงเรียน*                                                    | กรุณาเลือกอำเภอก่อน               | ~       | *หากไม่มีชื่อโรงเรียนของท่าน กรุณาติดต่อผู้ดูแลระบบ               |
| 3. ข้อมูลสำหรับล๊อกอินเข้าสู่ระบเ                            |                                   |         |                                                                   |
| E-mail*                                                      |                                   |         |                                                                   |
| รหัสผ่าน*                                                    | ยืนยันรห                          | ัสผ่าน* |                                                                   |
|                                                              | <mark>ลงทะเบียน</mark> ล้างข้อมูล |         |                                                                   |
|                                                              |                                   |         |                                                                   |

ภาพที่ 3 แบบฟอร์มลงทะเบียนสำหรับครูผู้ดูแลการชำระเงินของนักเรียน

กรอกข้อมูลให้ครบทุกช่อง โดยกรอกข้อมูลจากด้านบนลงด้านล่าง

## 3.1. ข้อมูลเบื้องต้นของครู

- 3.1.1. คำนำหน้า เลือกคำนำหน้า ของครู
- 3.1.2. ชื่อ นามสกุล ของครู
- 3.1.3. กรอกเลขประจำตัวประชาชน โดยพิมพ์ติดกัน ไม่เว้นวรรค หรือมีขีดคั่น
- 3.1.4. เลือกศาสนา
- 3.1.5. กรอกที่อยู่ (ไม่ต้องกรอกตำบล อำเภอ และจังหวัด ซึ่งจะมีให้เลือกในข้อถัดไป)
- 3.1.6. เลือกจังหวัด (มีช่องค้นหา)
- 3.1.7. เลือกอำเภอ/เขต
- 3.1.8. เลือกตำบล
- 3.1.9.กรอกเบอร์โทรศัพท์

- 3.2. ข้อมูลโรงเรียน
  - 3.2.1. เลือกจังหวัด ซึ่งจะต้องเป็นโรงเรียนอยู่ใน 5 จังหวัดภาคใต้ตอนล่าง ได้แก่ พัทลุง สตูล ปัตตานี ยะลา และ นราธิวาส
  - 3.2.2. เลือกอำเภอ
  - 3.2.3. เลือกโรงเรียน
- 3.3. ข้อมูลสำหรับล๊อกอินเข้าสู่ระบบ
  - 3.3.1. กรอก E-mail
  - 3.3.2. กรอก รหัสผ่าน โดยรหัสผ่านต้องมีความยาวอย่างน้อย 8 ตัวอักษร
  - 3.3.3. กรอก ยืนยันรหัสผ่าน ซึ่งจะต้องตรงกันกับช่องรหัสผ่าน

เมื่อกรอกครบถ้วนตามต้องการแล้ว คลิก "ลงทะเบียน" หากกรอกข้อมูลไม่ครบถ้วน หรือไม่ถูกต้อง จะมี ข้อความสีแดง แจ้งเตือนมาให้กรอก เลือก หรือแก้ไข จนกว่าจะถูกต้องและครบถ้วน

 หน้าสำหรับโรงเรียน เมื่อลงทะเบียนแล้ว หรือเมื่อล๊อกอินเข้าใช้งานในครั้งถัดไป ซึ่งจะแสดงรายชื่อนักเรียนที่สมัคร เรียบร้อยแล้ว ดังภาพที่ 4

| 👮 สำหรับโรงเรียน     | =          |                    |                   |            | 🔀 เข้าสู่ระบบโดย : <mark>กฤษ</mark> | ชดา สุวรรณการณ์ โรงเรียน ส | าธิตมหาวิทยาลัยทักษิเ | ณ ฝ่ายมัธยม      |
|----------------------|------------|--------------------|-------------------|------------|-------------------------------------|----------------------------|-----------------------|------------------|
| 😤 หน้าหลัก           |            |                    |                   |            |                                     |                            | ค้นหาชื่อ, สกุล       |                  |
| 嶜 รายการชำระเงิน     | ลำดับ      | เลขที่สมัครสอบ     | ชื่อ-สกุล         | ชั้น       | สนามสอบ                             | สาขาวิชา                   | ยืนยันการสมัคร        | การชำระเงิน      |
| 💄 ข้อมูลการลงทะเบียน | 1          | 256800001          | นายสมชาย มีดี     | <b>и.3</b> | รร.วิทยาศาสตร์จุฬาภรณ์              | ดาราศาสตร์ (ม.ต้น) เคมี    | ยืนยันแล้ว            | 😢 ยังไม่ชำระเงิน |
|                      | 2          | 256800002          | น.ส.มาณี มีนา     | ы.4        | รร.สาธิต ม.ทักษิณ                   | คณิตศาสตร์                 | ยืนยันแล้ว            | 😢 ยังไม่ชำระเงิน |
| 🖙 ออกจากระบบ         | 3          | 256800003          | นายเก่งดี มีสุข   | ы.4        | รร.สาธิต ม.ทักษิณ                   | คอมพิวเตอร์                | ยืนยันแล้ว            | 😢 ยังไม่ชำระเงิน |
|                      |            |                    |                   |            |                                     |                            |                       |                  |
|                      |            |                    |                   |            |                                     |                            |                       |                  |
|                      |            |                    |                   |            |                                     |                            |                       |                  |
|                      |            |                    |                   |            |                                     |                            |                       |                  |
|                      | สงวนลิขสิท | าธิ์ © 2568 คณะวิท | ายาศาสตร์และนวัตก | รรมดิจิท   | า้ล มหาวิทยาลัยทักษิณ All rig       | ghts reserved.             |                       |                  |

ภาพที่ 4 หน้าสำหรับโรงเรียน

ในหน้าหลักนี้ สามารถค้นรายชื่อนักเรียนที่สมัครเรียบร้อยแล้ว โดยกรอก ชื่อ หรือ นามสกุล อย่างใด อย่างหนึ่ง ก็จะแสดงรายชื่อนักเรียนตามคำที่ค้นหา ครูต้องตรวจสอบรายชื่อนักเรียนที่ยังไม่ยืนยันการสมัคร เพราะถ้ายัง ไม่ยืนยันการสมัคร ก็ไม่สามารถเพิ่มรายชื่อเพื่อชำระเงินได้ 5. เมื่อต้องการชำระเงินให้นักเรียน ให้คลิกที่เมนู "รายการชำระเงิน" (ด้านซ้ายมือ) ดังภาพที่ 5

| 👮 สำหรับโรงเรียน     | ≡                    | 5                                  | 🖞 เข้าสู่ระบบโดย : <mark>กฤษดา สุวรรณกา</mark> ร | รณ์ โรงเรียน สาธิตมหาวิทยาลั | ยทักษิณ ฝ่ายมัธยม 🚺   |
|----------------------|----------------------|------------------------------------|--------------------------------------------------|------------------------------|-----------------------|
| 😭 หน้าหลัก           | รายการชำระเงิน       |                                    |                                                  |                              |                       |
| 🔤 รายการชำระเงิน     |                      |                                    |                                                  |                              | 🕂 สร้างรายการชำระเงิน |
| 🐣 ข้อมูลการลงทะเบียน |                      |                                    |                                                  |                              |                       |
|                      | ลำดับ วัน            | นที่ จำนวนนักเรียน                 | ຈຳนວนเงิน                                        | สถานะการชำระเงิน             | จัดการ                |
| 🕩 ออกจากระบบ         |                      |                                    | ไม่มีข้อมูลการชำระเงิน                           |                              |                       |
|                      |                      |                                    |                                                  |                              |                       |
|                      |                      |                                    |                                                  |                              |                       |
|                      | สงวนลิขสิทธิ์ © 2568 | คณะวิทยาศาสตร์และนวัตกรรมดิจิทัล เ | มหาวิทยาลัยทักษิณ All rights reserv              | ed.                          |                       |

## ภาพที่ 5 รายการชำระเงิน

ให้คลิก "สร้างรายการชำระเงิน" (โดยครูสามารถสร้างรายการชำระเงิน ได้มากกว่า 1 รายการ) ก็จะ แสดงรายชื่อนักเรียนที่สมัครสอบเรียบร้อยแล้ว แต่จะแสดงเฉพาะนักเรียนที่ยืนยันการสมัครแล้วเท่านั้น โดยจะเรียง ตามลำดับตามตัวอักษรของชื่อนักเรียน สามารถคลิก v ชำระ หลังชื่อนักเรียนที่ต้องการชำระเงิน เมื่อเลือกเสร็จแล้วคลิก "บันทึกรายการ" ดังภาพที่ 6

| 関 สำหรับโรงเรียน     | =             |                  |                     | $\otimes$    | เข้าสู่ระบบโดย : <mark>กฤษดา สุวรรณก</mark> | ารณ์ โรงเรียน สา | ธิตมหาวิทยาลัยทักษิณ ฝ่ายมัธยม 🕠 |   |
|----------------------|---------------|------------------|---------------------|--------------|---------------------------------------------|------------------|----------------------------------|---|
| 希 หน้าหลัก           | สร้างรายก     | ารชำระเงิน       |                     |              |                                             |                  | - >                              | × |
| 🚈 รายการชำระเงิน     |               |                  |                     |              |                                             |                  |                                  |   |
| 💄 ข้อมูลการลงทะเบียน | ลำดับ         | เลขที่สมัครสอบ   | ชื่อ-สกุล           | ชั้น         | สนามสอบ                                     | ค่าสมัครสอบ      | 🗆 เลือกทั้งหมด                   |   |
|                      | 1             | 256800002        | น.ส.มาณี มีนา       | IJ.4         | รร.สาธิต ม.ทักษิณ                           | 100 חרט          | 🗆 ชำระ                           |   |
| 🕩 ออกจากระบบ         | 2             | 256800001        | นายสมชาย มีดี       | ы.3          | รร.วิทยาศาสตร์จุฬาภรณ์                      | 200 บาท          | 🗹 ชำระ                           |   |
|                      | 3             | 256800003        | นายเก่งดี มีสุข     | <b>IJ</b> .4 | รร.สาธิต ม.ทักษิณ                           | 100 חרט          | 🕑 ชำระ                           |   |
|                      |               |                  |                     |              | รวมทั้งสิ้น:                                | 300 บาท          | บันทึกรายการ ยกเลิก              |   |
|                      |               |                  |                     |              |                                             |                  |                                  |   |
|                      | สงวนลิขสิทธิ์ | © 2568 คณะวิทยาศ | ศาสตร์และนวัตกรรมดิ | จิทัล มหา:   | วิทยาลัยทักษิณ All rights reserve           | ed.              |                                  |   |

## ภาพที่ 6 สร้างรายการชำระเงิน

| 🗯 สำหรับโรงเรียน     | =                                          | ×                                     | เข้าสู่ระบบโดย : <mark>กฤษดา</mark> | สุวรรณการณ์ โรงเรียน สาธิตมหาวิทยาลัยทักษิณ ฝ่ายมัย |           |
|----------------------|--------------------------------------------|---------------------------------------|-------------------------------------|-----------------------------------------------------|-----------|
| 希 หน้าหลัก           | รายการชำระเงิน                             |                                       |                                     |                                                     | – ×       |
| 嶜 รายการชำระเงิน     |                                            |                                       |                                     | 🕒 สร้างรายกา                                        | รชำระเงิน |
| 💄 ข้อมูลการลงทะเบียน | م مع                                       | · · · · · · · · · · · · · · · · · · · |                                     |                                                     |           |
|                      | ลาดบ วนท จา                                | านวนนักเรียน จานวนเงิน                | เ สถานะการชาระเงน                   | จดการ                                               |           |
| 🕩 ออกจากระบบ         | 1 18 มิถุนายน 2568 10:03 น.                | 2 300                                 | ) 😮 ยังไม่ช่ำระเงิน                 | 🗿 ดูรายการ 🛛 🗹 แก้ไข 🐓 ยืนยันรายการ 🧃               | ี ลบ      |
|                      |                                            |                                       |                                     |                                                     |           |
|                      | สงวนลิขสิทธิ์ © 2568 คณะวิทยาศาสตร์และนวัต | ากรรมดิจิทัล มหาวิทยาลัยทัก           | าษิณ All rights reserve             | ed.                                                 |           |

ภาพที่ 7 รายการชำระเงินที่เพิ่มเรียบร้อยแล้ว

ก็จะเห็นรายการชำระเงิน ที่สามารถแก้ไข โดยคลิก "แก้ไข" ก็สามารถเข้าไปเพิ่ม/ลบ รายชื่อนักเรียนที่ ต้องการชำระเงินได้ เหมือนในภาพที่ 6 และเมื่อรายชื่อนักเรียนครบถ้วนแล้ว ต้องการชำระเงินให้คลิก "ยืนยันรายการ" ก็จะมีกล่องข้อความให้กด "ยืนยัน" ดังภาพที่ 8

| 🖠 สำหรับโรงเรียน     | =                           | 🔀 เข้าสู่ระบบโดย : กฤษดา สุวะ                                     | รรณการณ์ โรงเรียน สาธิตมหาวิทยาลัยทักษิณ ฝ่ายมัธยม 🕠 🗌 |
|----------------------|-----------------------------|-------------------------------------------------------------------|--------------------------------------------------------|
| 倄 หน้าหลัก           | รายการชำระเงิน              |                                                                   | - x                                                    |
| 🏧 รายการชำระเงิน     |                             | $(\mathbf{?})$                                                    | 🕒 สร้างรายการชำระเงิน                                  |
| 💄 ข้อมูลการลงทะเบียน |                             | $\cdot$                                                           |                                                        |
|                      | ล้าดับ วันที                | คุณแน่ใจหรือไม่?                                                  | ms                                                     |
| 🕩 ออกจากระบบ         | 1 18 มิถุนายน 2!            | ้<br>เมื่อยืนยันแล้วจะไม่สามารถแก้ไขรายการชำระเงินนี้ได้!         | 🕽 ດູรາຍກາຮ 🚺 ແກ້ໄຢ 🛠 ຍື່ມຍັບຮາຍກາຮ 🥛 ລບ                |
|                      |                             |                                                                   |                                                        |
|                      |                             | ยืนยัน ยกเลิก                                                     |                                                        |
|                      | สงวนลิขสิทธิ์ © 2568 คณะวิท | ยาศาสตร์และนวัตกรรมดิจิทัล มหาวิทยาลัยทักษิณ All rights reserved. |                                                        |

ภาพที่ 8 การยืนยันรายการ

เมื่อยืนยันรายการแล้ว จะเห็นปุ่มใบแจ้งชำระเงิน ดังภาพที่ 9 เมื่อคลิก "ใบแจ้งชำระเงิน" ก็จะเห็นหน้า แสดงใบแจ้งชำระเงิน ดังภาพที่ 10

| 対 สำหรับโรงเรียน     | 😑 🛛 🗙 เข้าสู่ระบบโดย : กฤษดา สุวรรณการณ์ โรงเรียน สาธิตมหาวิทยาลัยทักษิณ ฝ่ายมัธยม 🗕         |
|----------------------|----------------------------------------------------------------------------------------------|
| 😭 หน้าหลัก           | รายการชำระเงิน — ×                                                                           |
| 🐱 รายการชำระเงิน     | 😔 สร้างรายการชำระเงิน                                                                        |
| 💄 ข้อมูลการลงทะเบียน | ลำดับ วันที่ จำนวนนักเรียน จำนวนเงิน สถานะการชำระเงิน จัดการ                                 |
| 🕩 ออกจากระบบ         | 1 18 มิถุนายน 2568 10:03 น. 2 300 🔇 ยังไม่ชำระเงิน 💽 ดูรายการ 🔡 ใบแจ้งชำระเงิน               |
|                      |                                                                                              |
|                      |                                                                                              |
|                      |                                                                                              |
|                      |                                                                                              |
|                      |                                                                                              |
|                      |                                                                                              |
|                      | สงวนลิขสิทธิ์ © 2568 คณะวิทยาศาสตร์และนวัตกรรมดิจิทัล มหาวิทยาลัยทักษิณ All rights reserved. |

ภาพที่ 9 ปุ่มใบแจ้งชำระเงิน

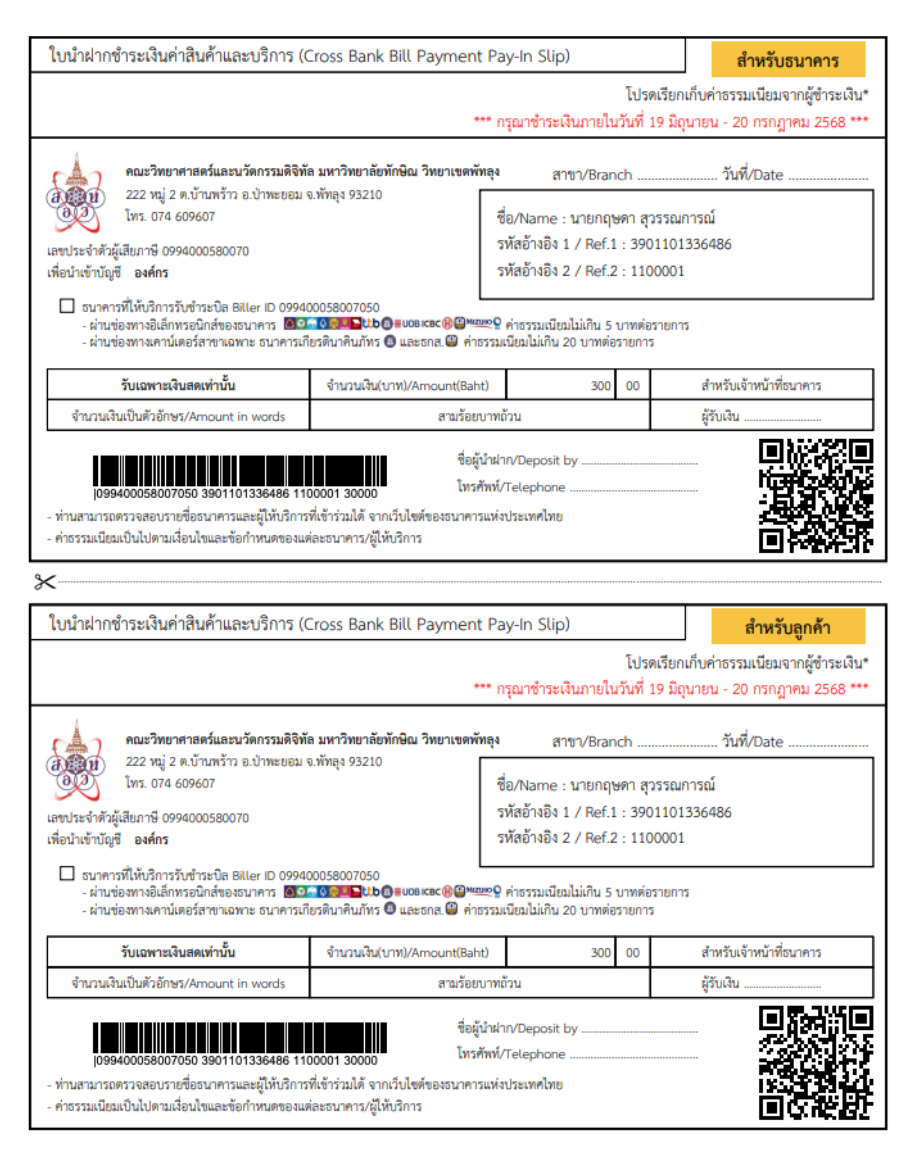

ภาพที่ 10 ตัวอย่างใบแจ้งชำระเงิน

 สามารถชำระเงินค่าสมัครสอบ โดยสแกน QR Code ผ่านแอปพลิเคชันของธนาคารใด ๆ ก็ได้ หรือชำระผ่านตู้ ATM ที่รองรับการสแกนบาร์โค้ด หรือชำระที่เค้าเตอร์ธนาคารทุกธนาคาร เมื่อชำระแล้วเก็บหลักฐานการชำระเงินไว้ เผื่อมี การตรวจสอบในภายหลัง โดยสามารถตรวจสอบสถานะการชำระเงินได้ หลังจากชำระเงิน 1-2 วันทำการ

\_\_\_\_\_